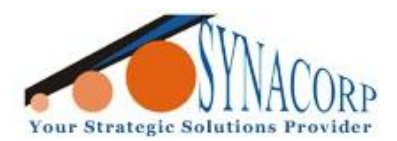

No.9, 1st Floor, Lorong 1/SS2, Bandar Tasek Mutiara, 14120 Simpang Ampat, S.Prai (S), Penang Tel : +604.502.1726 Hunting Line : 012.403.3474 Fax : +604.502.1726 (Website) http://www.synacorp.my (Email) sales@synacorp.com.my

# Cloning RFID 1k card Using Arduino and RC522 Card

# **Reader Module**

Introductions:

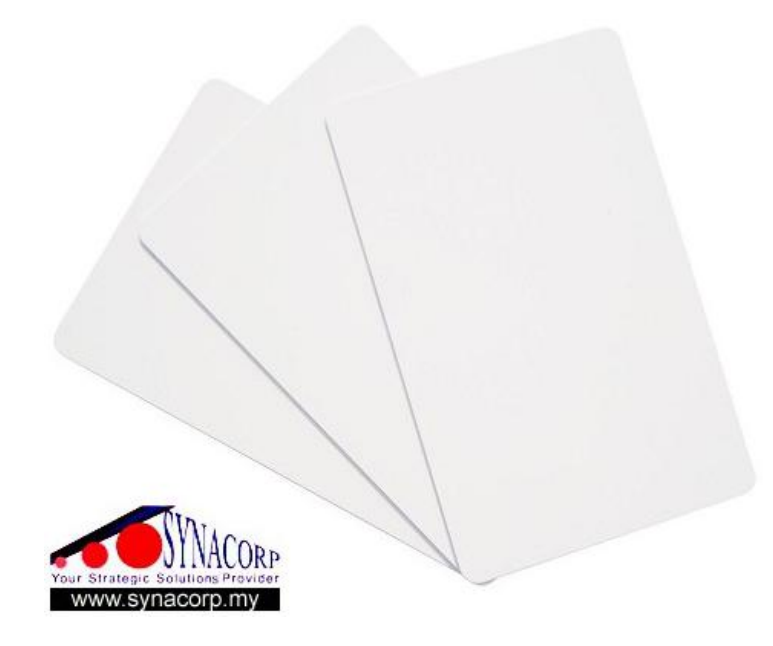

This RW RFID 1K card cloning card has a special function that we can rewrite or copy the UID of the standard RFID card. What is UID? Basically UID is the the first 4 bytes from 16 bytes in the sector 0 block 0 that available on all RFID card. UID also known as the card Serial Number or Identity. With this Cloning card we can duplicate the original RFID card by cloning/copy the entire bytes from sector 0 block 0. \*\*(*Notes that Standard RW RFID card cannot modify the UID sector 0 block 0*)\*\*

Example Sector 0 Block 0 Data 02 33 54 3C 59 08 04 00 01 6F 01 6D 45 68 F8 1D 02 33 54 3C 59 08 04 00 01 6F 01 6D 45 68 F8 1D BCC TAG MANUFACTURER SPECIFIC UID Check **IDENTIFICATION** DATA Sum 4-bytes 1-bytes 3-bytes 8-bytes

Diagram below shows the meaning of each bytes:-

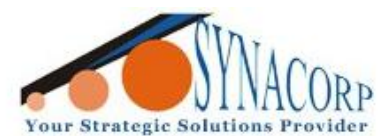

No.9, 1st Floor, Lorong 1/SS2, Bandar Tasek Mutiara, 14120 Simpang Ampat, S.Prai (S), Penang Tel : +604.502.1726 Hunting Line : 012.403.3474 Fax : +604.502.1726 (Website) http://www.synacorp.my (Email) sales@synacorp.com.my

# **Objectives:**

To copy the entire 16 bytes sector 0 block 0 data from Standard RW RFID card to the Cloning card using Arduino and RC522 Card Reader Module.

## **Component Needed:**

- 1. Arduino Uno (Mega and Nano compatible)
- 2. RFID-RC522 Card Reader Module
- 3. RFID 1k RW Standard card
- 4. RFID 1k RW cloning card
- 5. Breadboard
- 6. Few jumper wire

# **Procedures:**

1. Connect the Arduino and the RFID-RC522 Card Reader Module based on the picture and table given below:-

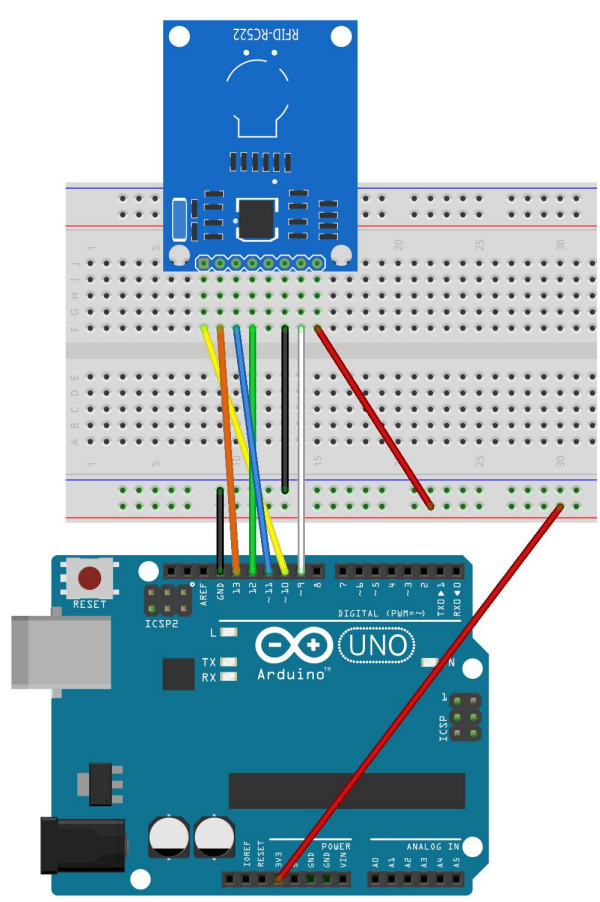

| Arduino | RC522 |
|---------|-------|
| 9       | RST   |
| 10      | SDA   |
| 11      | MOSI  |
| 12      | MISO  |
| 13      | SCK   |
| 3.3V    | 3.3V  |
| GND     | GND   |

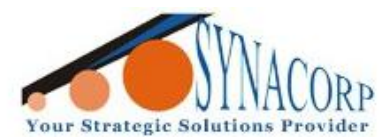

No.9, 1st Floor, Lorong 1/SS2, Bandar Tasek Mutiara, 14120 Simpang Ampat, S.Prai (S), Penang Tel : +604.502.1726 Hunting Line : 012.403.3474 Fax : +604.502.1726 (Website) http://www.synacorp.my (Email) sales@synacorp.com.my

2. Download the provided library and Notepad++ application from the link given below:-

RC522 Library - <u>https://codeload.github.com/miguelbalboa/rfid/zip/master</u>

Notepad++ - <u>https://notepad-plus-plus.org/download/v7.6.2.html</u>

3. Installing the **RC522 Library** into **Arduino IDE**. Open **Arduino IDE** click on **Sketch > Include Library > Add** .**ZIP Library**.. Then, navigate and select the library that has been downloaded before by clicking **Open** button.

| Di 💿     | umpl      | info   Arduino 1.8.5                                                                          |                         |                            |     |
|----------|-----------|-----------------------------------------------------------------------------------------------|-------------------------|----------------------------|-----|
| File     | Edit      | Sketch Tools Help                                                                             |                         |                            |     |
|          | )<br>Impl | Verify/Compile Ctr<br>Upload Ctr<br>Upload Using Programmer Ctr<br>Evport compiled Binany Ctr | l+R<br>l+U<br>l+Shift+U |                            |     |
| 2        | *         | Show Sketch Folder Ctr                                                                        | 1+K                     | to read data from a PICC t |     |
| 4        | *         | Include Library                                                                               | 1                       | Δ                          |     |
| 5        | *         | Add File                                                                                      |                         | Manage Libraries           | he  |
| 7        | *         | Example sketch/program sh                                                                     | owing he                | Add .ZIP Library           | _n  |
| 8<br>9   | * *       | Reader on the Arduino SPI                                                                     | interfa                 | Arduino libraries          |     |
| 10<br>11 | *         | When the Arduino and the then verify/compile and u                                            | MFRC522<br>pload it     | Bridge<br>EEPROM           | 1.5 |

| Look in      | : 🚺 Downloads 🔹 🚽 🤣 📂 🖽 -  | or C      |
|--------------|----------------------------|-----------|
| 0-           | \mu Assignment             |           |
|              | DHT11_library              |           |
| Recent Items | 🌗 Diode                    | , loa     |
| Recent rema  | GestureTest                | of th     |
|              | LED                        | 522 R     |
|              | LIB                        | imeou     |
| Desktop      | Mifare-M302-master         |           |
|              | DId Old                    |           |
| T            | PcproxRFIDReader           | 1 (th     |
|              | pdf                        | eader     |
| My Documents | PIC                        | a all     |
|              | RES                        |           |
| 1            | V3                         |           |
|              | TIP                        |           |
| Computer     | fid-master                 |           |
|              |                            |           |
| 62           |                            |           |
|              | File name: rfid-master.zip | Open Jino |
| Network      | Files of types             | of Micr   |

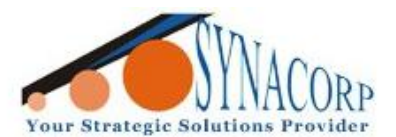

No.9, 1st Floor, Lorong 1/SS2, Bandar Tasek Mutiara, 14120 Simpang Ampat, S.Prai (S), Penang Tel : +604.502.1726 Hunting Line : 012.403.3474 Fax : +604.502.1726 (Website) http://www.synacorp.my (Email) sales@synacorp.com.my

4. Navigate and open **DumpInfo.ino** file in the Arduino IDE default Library (C:\Users\user\Documents\\ibraries\rfid-master\examples\DumpInfo). Connect the Arduino to the PC click on **Verify** and then **Upload**.

| Irganize 🔻 🛛 💿 Ope                              | n 🕶 Share with 🕶 🛛 Burn 🛛 Ne                                                                | w folder                            | H · -       |
|-------------------------------------------------|---------------------------------------------------------------------------------------------|-------------------------------------|-------------|
| Favorites                                       | Name                                                                                        | Date modified Type                  | Size        |
| Marktop                                         | 💿 DumpInfo                                                                                  | 12/29/2018 8:23 PM Arduir           | o file 4 KB |
| bownloads<br>Recent Places<br>It 2018 (User-pc) |                                                                                             |                                     |             |
| Libraries<br>Documents<br>Music                 |                                                                                             |                                     |             |
| Videos                                          |                                                                                             |                                     |             |
|                                                 |                                                                                             |                                     |             |
| Computer                                        |                                                                                             |                                     |             |
| 👝 Local Disk (D:)                               |                                                                                             |                                     |             |
| Network                                         |                                                                                             |                                     |             |
| Dumpinfo D                                      | ate modified: 12/29/2018 8:23 PM Da<br>Size: 3.39 KB                                        | ate created: 1/8/2019 2:38 PM       |             |
| Arduino file                                    |                                                                                             |                                     |             |
| Arduino file                                    | 💿 DumpInfo   Ar                                                                             | duino 1.8.5                         |             |
| Arduino file                                    | ፩ DumpInfo∣Ar<br>File Edit Sketch                                                           | duino 1.8.5<br>Tools Help           |             |
| Arduino file                                    | So DumpInfo   Ar<br>File Edit Sketch                                                        | duino 1.8.5<br>Tools Help<br>Dpload |             |
| Arduino file                                    | <ul> <li>OumpInfo   Ar</li> <li>File Edit Sketch</li> <li>✓ → </li> <li>DumpInfo</li> </ul> | duino 1.8.5<br>Tools Help<br>Dpload |             |

5. After complete uploading the program to the Arduino open the **Serial Monitor** tab (by holding Ctrl + Shift + M) and put the Standard RW RFID 1k card on the RC522 Card Reader Module to get the Serial 0 Block 0 data. **Copy the last one bytes and paste it temporary at Notepad or Word.** Repeat the same process with Clone RW RFID 1k Card to get the data.

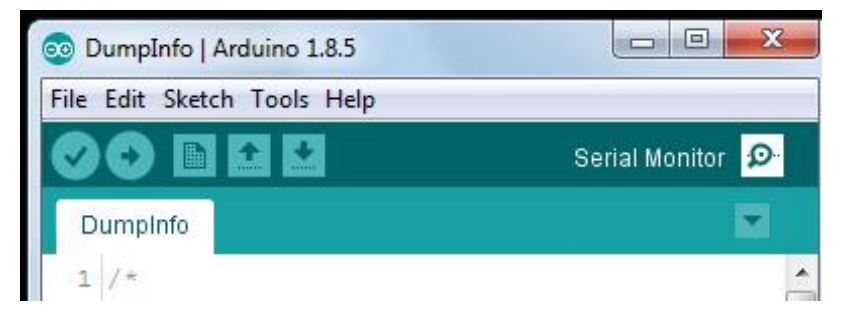

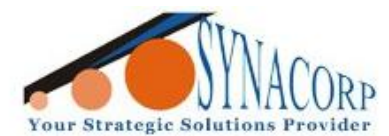

No.9, 1st Floor, Lorong 1/SS2, Bandar Tasek Mutiara, 14120 Simpang Ampat, S.Prai (S), Penang Tel : +604.502.1726 Hunting Line : 012.403.3474 Fax : +604.502.1726 (Website) http://www.synacorp.my (Email) sales@synacorp.com.my

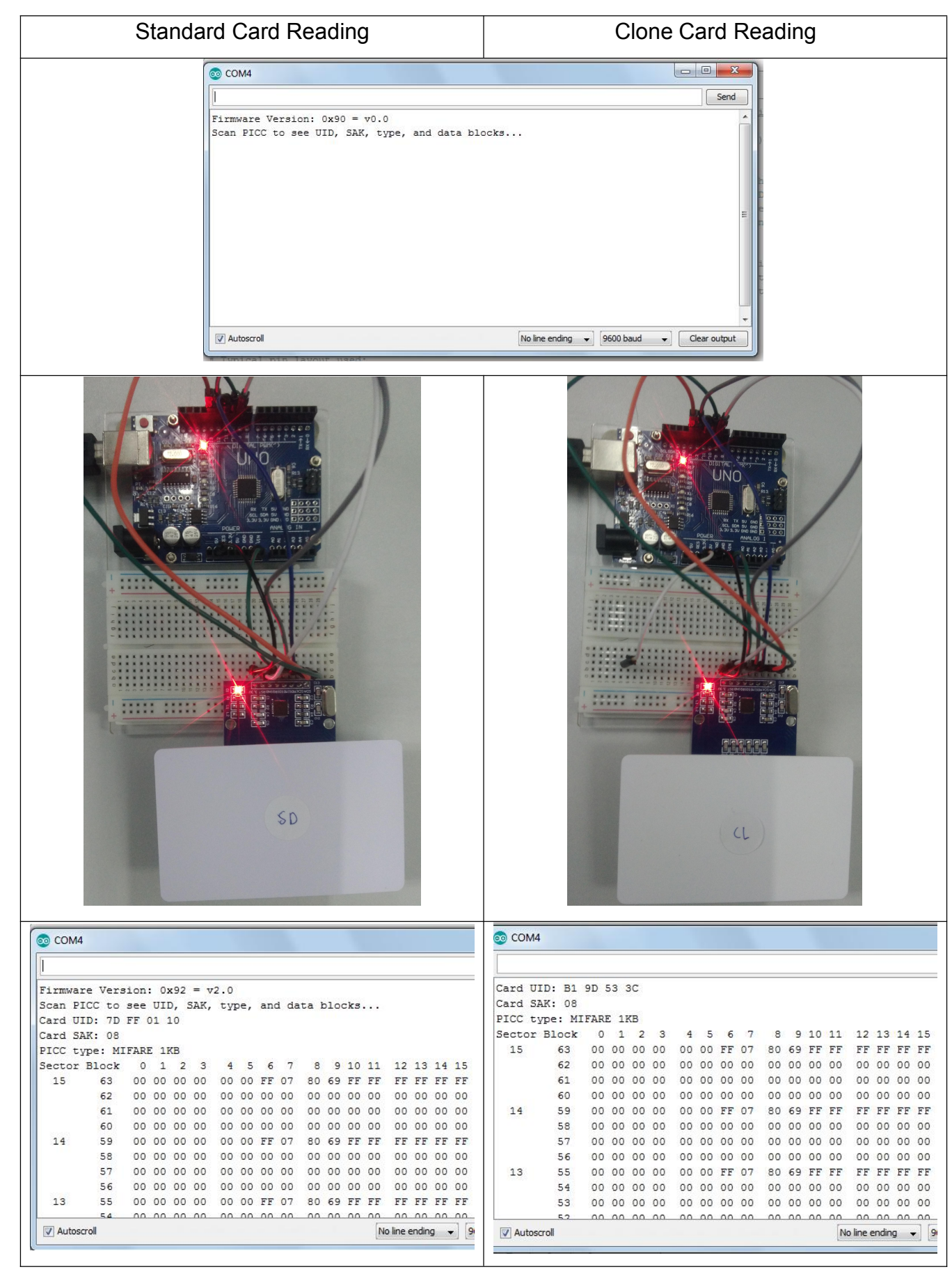

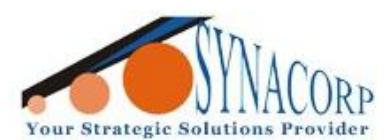

No.9, 1st Floor, Lorong 1/SS2, Bandar Tasek Mutiara, 14120 Simpang Ampat, S.Prai (S), Penang Tel : +604.502.1726 Hunting Line : 012.403.3474 Fax : +604.502.1726 (Website) http://www.synacorp.my (Email) sales@synacorp.com.my

|         | 13  | 00 | 00 | 00 | 00 | 00 | 00 | 00 | 00 | 00 | 00 | 00 | 00 | 00     | 00   | 00    | 00     |            |          | 13 | 00 00 | 0 0 | 0 00 | 00 | 00 | 00 | 00 | 00 | 00 ( | 0 00  | 0 0     | 0 00 | 0 0 |
|---------|-----|----|----|----|----|----|----|----|----|----|----|----|----|--------|------|-------|--------|------------|----------|----|-------|-----|------|----|----|----|----|----|------|-------|---------|------|-----|
|         | 12  | 00 | 00 | 00 | 00 | 00 | 00 | 00 | 00 | 00 | 00 | 00 | 00 | 00     | 00   | 00    | 00     |            |          | 12 | 00 00 | 0 ( | 00 0 | 00 | 00 | 00 | 00 | 00 | 00 ( | 0 00  | 0       | 0 00 | 0 0 |
| 2       | 11  | 00 | 00 | 00 | 00 | 00 | 00 | FF | 07 | 80 | 69 | FF | FF | FF     | FF   | FF    | FF     |            | 2        | 11 | 00 00 | 0 0 | 0 00 | 00 | 00 | FF | 07 | 80 | 69 1 | FF FI | F       | S FF | FF  |
|         | 10  | 00 | 00 | 00 | 00 | 00 | 00 | 00 | 00 | 00 | 00 | 00 | 00 | 00     | 00   | 00    | 00     |            |          | 10 | 00 00 | 0 0 | 0 00 | 00 | 00 | 00 | 00 | 00 | 00 1 | 00 00 | 0 0     | 0 00 | 0 0 |
|         | 9   | 00 | 00 | 00 | 00 | 00 | 00 | 00 | 00 | 00 | 00 | 00 | 00 | 00     | 00   | 00    | 00     |            |          | 9  | 00 00 | 0 0 | 00 0 | 00 | 00 | 00 | 00 | 00 | 00 ( | 0 00  | 0 0     | 0 0  | 0 0 |
|         | 8   | 00 | 00 | 00 | 00 | 00 | 00 | 00 | 00 | 00 | 00 | 00 | 00 | 00     | 00   | 00    | 00     |            |          | 8  | 00 00 | 0 ( | 0 00 | 00 | 00 | 00 | 00 | 00 | 00 ( | 0 00  | 0 0     | 2 00 | 0 0 |
| 1       | 7   | 00 | 00 | 00 | 00 | 00 | 00 | FF | 07 | 80 | 69 | FF | FF | FF     | FF   | FF    | FF     |            | 1        | 7  | 00 00 | 0 0 | 0 00 | 00 | 00 | FF | 07 | 80 | 69 1 | FF F  | F F     | 5 FF | FF  |
|         | 6   | 00 | 00 | 00 | 00 | 00 | 00 | 00 | 00 | 00 | 00 | 00 | 00 | 00     | 00   | 00    | 00     |            |          | 6  | 00 00 | 0 0 | 0 00 | 00 | 00 | 00 | 00 | 00 | 00 1 | 00 00 | 0 0     | ) O( | 0 0 |
|         | 5   | 00 | 00 | 00 | 00 | 00 | 00 | 00 | 00 | 00 | 00 | 00 | 00 | 00     | 00   | 00    | 00     |            |          | 5  | 00 00 | 0 0 | 00 0 | 00 | 00 | 00 | 00 | 00 | 00 ( | 0 00  | 0 0     | 0 0  | 0 0 |
|         | 4   | 00 | 00 | 00 | 00 | 00 | 00 | 00 | 00 | 00 | 00 | 00 | 00 | 00     | 00   | 00    | 00     |            |          | 4  | 00 00 | 0 0 | 00 0 | 00 | 00 | 00 | 00 | 00 | 00 ( | 0 00  | 0 0     | 0 0  | 0 0 |
| 0       | 3   | 00 | 00 | 00 | 00 | 00 | 00 | FF | 07 | 80 | 69 | FF | FF | FF     | FF   | FF    | FF     |            | 0        | 3  | 00 00 | 0 0 | 0 00 | 00 | 00 | FF | 07 | 80 | 69 1 | FF FI | F F     | 5 FF | FF  |
|         | 2   | 00 | 00 | 00 | 00 | 00 | 00 | 00 | 00 | 00 | 00 | 00 | 00 | 00     | 00   | 00 00 | 00     |            |          | 2  | 00 00 | 0 0 | 0 00 | 00 | 00 | 00 | 00 | 00 | 00 1 | 00 00 | 0 0     | ) O( | 0 0 |
|         | 1   | 00 | 00 | 00 | 00 | 00 | 00 | 00 | 00 | 00 | 00 | 00 | 00 | 00     | 00   | 00 0  | 00     |            |          | 1  | 00 00 | 0 0 | 00 0 | 00 | 00 | 00 | 00 | 00 | 00 ( | 0 00  | 0 0     | ) O( | 0 0 |
|         | 0   | 7D | FF | 01 | 10 | 93 | 08 | 04 | 00 | 01 | 96 | 04 | 70 | 35     | 31   | ) DA  | 1D     |            |          | 0  | B1 9I | ) 5 | 3 3C | 43 | 08 | 04 | 00 | 01 | 6F ( | 01 61 | 0 4     | 5 68 | 8 F |
| Autoscr | oll |    |    |    |    |    |    |    |    |    |    |    | N  | o line | endi | ng    | •] [96 | <b>V</b> 4 | Autoscro | 41 |       |     |      |    |    |    |    |    |      |       | No line | endi | ing |

| 🔐 *new  | 2 - Notepad++                                    | x        |
|---------|--------------------------------------------------|----------|
| File Ec | dit Search View Encoding Language Settings Tools |          |
| Macro   |                                                  | X        |
| 0       |                                                  |          |
| enew 1  | 1 🔀 🔚 new 2 🖾 🔚 MFRC522.cpp 🗵                    |          |
| 1       | Clone Card default UID                           |          |
| 2       | B19D533C                                         |          |
| 3       | Sector 0 Blk 0 All Bytes                         |          |
| 4       | B19D533C 43 080400 016F016D4568F81D              |          |
| 5       |                                                  |          |
| 7       | Standard Card Default UID                        |          |
| 8       | 7DFF0110                                         |          |
| 9       | Sector 0 Blk 0 All Bytes                         |          |
| 10      | 7DFF0110 93 080400 01960470353DDA1D              |          |
| 11      |                                                  |          |
| 12      |                                                  |          |
|         |                                                  |          |
|         |                                                  |          |
|         |                                                  |          |
|         |                                                  |          |
|         |                                                  |          |
|         |                                                  |          |
|         |                                                  |          |
| In:12   | Col:1 Sel:010 Windows (CR1E) LITE-8              | IS       |
| LI1.12  |                                                  | <b>.</b> |

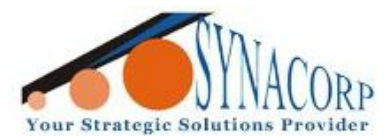

6. Navigate to the **MFR522.cpp** file in the Arduino IDE default Library (*C:\Users\user\Documents\libraries\rfid-master\srcr\MFR522.cpp*) right click and click on the *Edit with Notepad++* options. Then the application will open and shows the C++ Source file.

|                     | · Documents · Indanes · Ind-master | v sic v v        | Searchiste    |                  |
|---------------------|------------------------------------|------------------|---------------|------------------|
| organize 👻 🦉 Open   | ▼ Share with ▼ E-mail Burr         | n New folder     |               | · ·              |
| Favorites           | Documents library                  |                  | Arrar         | ige by: Folder 🔻 |
| \rm Downloads       | Name                               | Date modified    | Туре          | Size             |
| Recent Places       | 📷 deprecated                       | 1/4/2019 4:15 PM | C Header File | 1 KB             |
| 2 11 2010 (User-pc) | MFRC522                            | 1/8/2019 4:03 PM | CPP File      | 75 KB            |
| Jibraries           | MFRC522 Open                       |                  | C Header File | 25 KB            |
| Documents           | MFRC522E Edit                      |                  | CPP File      | 35 KB            |
| A Music             | MFRC522E 🙆 Share files via SHAR    | REit             | C Header File | 5 KB             |
| - masic             | require on the state of the        |                  | C Header File | 1 KB             |

7. Scroll to the line 1884 and try to search for this line " byte block0\_buffer[] =  $\{0x01, 0x02, 0x03, 0x04, 0x04, 0x08, 0x04, 0x00, 0x00, 0x0$ 

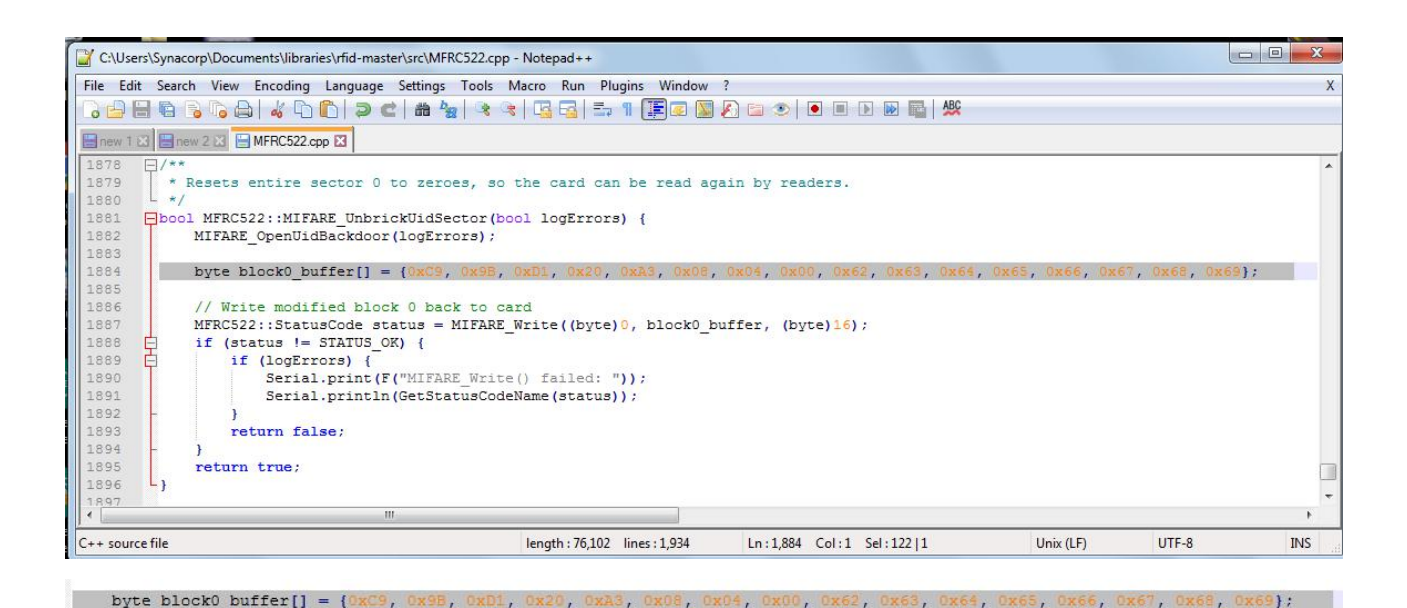

For purchase & enquiries, please contact sales@synacorp.com.my or call 04-5021726

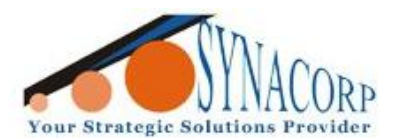

No.9, 1st Floor, Lorong 1/SS2, Bandar Tasek Mutiara, 14120 Simpang Ampat, S.Prai (S), Penang Tel : +604.502.1726 Hunting Line : 012.403.3474 Fax : +604.502.1726 (Website) http://www.synacorp.my (Email) sales@synacorp.com.my

8. Replace the highlighted digit with Standard RFID card reading values to change the Clone card Sector 0 Block 0 based on example table and picture below. Click on **Save** button after changing digit completed.

{0x<mark>01</mark>, 0x<mark>02</mark>, 0x<mark>03</mark>, 0x<mark>04</mark>, 0x<mark>04</mark>, 0x<mark>08</mark>, 0x<mark>04</mark>, 0x<mark>00</mark>, 0x<mark>00</mark>, 0x<mark>00</mark>, 0x<mark>00</mark>, 0x<mark>00</mark>, 0x<mark>00</mark>, 0x<mark>00</mark>, 0x<mark>00</mark>, 0x<mark>00</mark>, 0x<mark>00</mark>, 0x<mark>00</mark>, 0x<mark>00</mark>, 0x<mark>00</mark>, 0x<mark>00, 0x00, 0x00, 0x00, 0x00, 0x01, 0x96, 0x04, 0x70, 0x35, 0x3D, 0xDA, 0x1D}</mark>

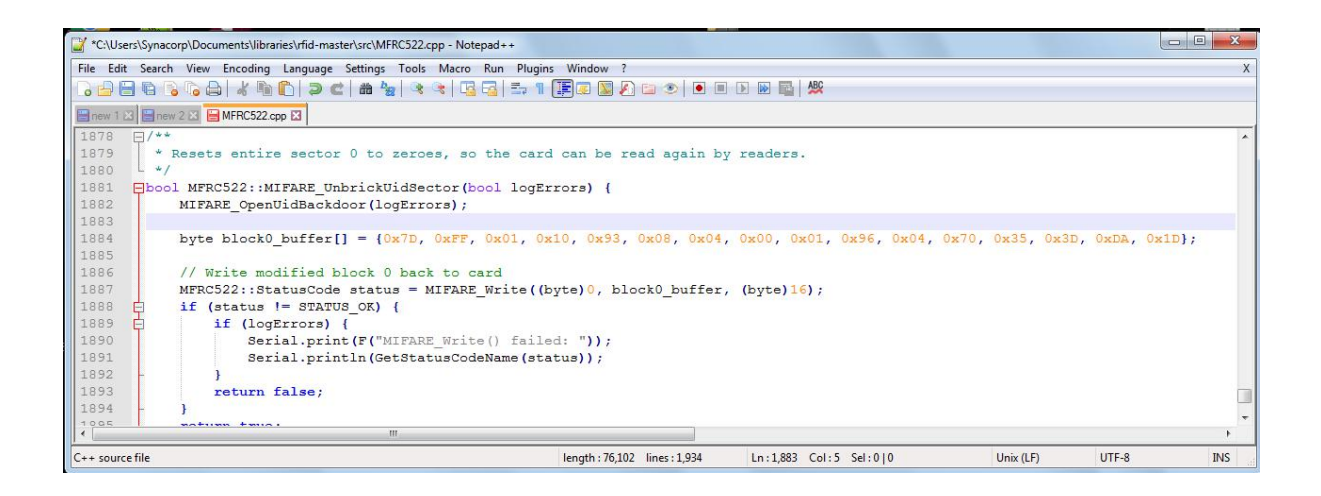

9. Navigate and open the **FixBrickedUID.ino** file in the Arduino IDE default Library (*C:\Users\user\Documents\libraries\rfid-master\examples\FixBrickedUID*). Connect the Arduino to the PC click on *Verify* and then *Upload*.

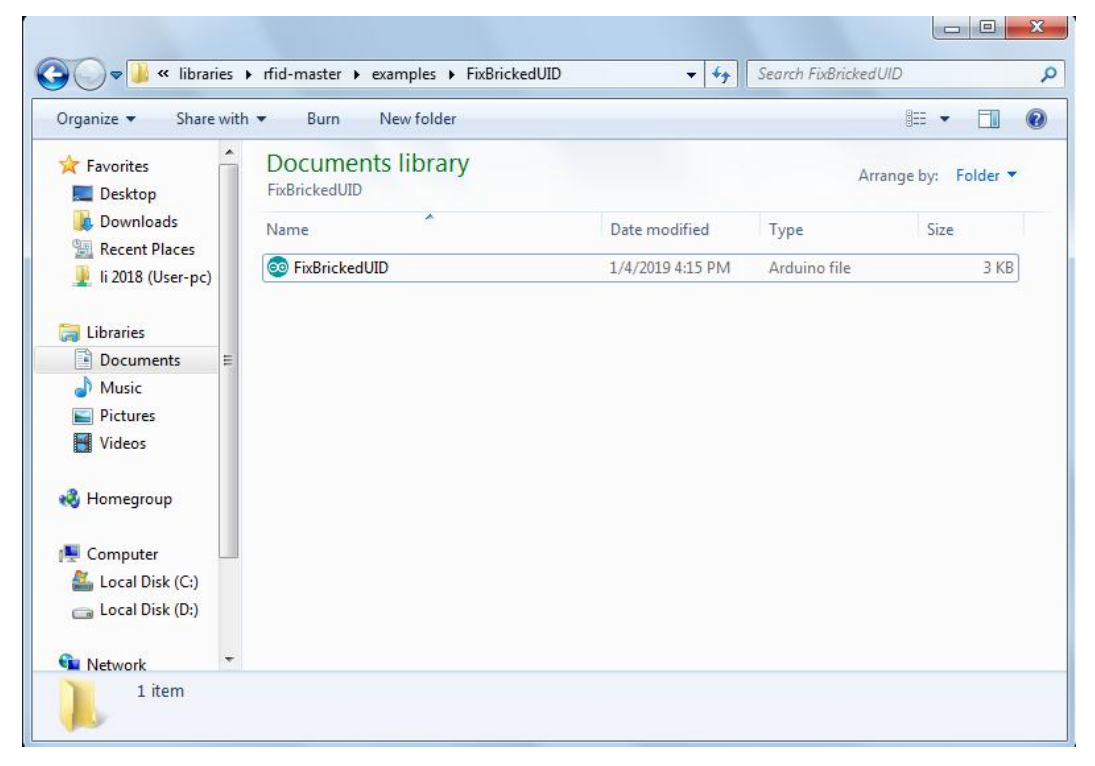

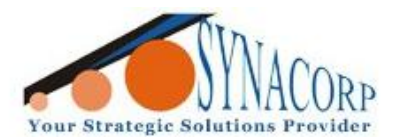

No.9, 1st Floor, Lorong 1/SS2, Bandar Tasek Mutiara, 14120 Simpang Ampat, S.Prai (S), Penang Tel : +604.502.1726 Hunting Line : 012.403.3474 Fax : +604.502.1726 (Website) http://www.synacorp.my (Email) sales@synacorp.com.my

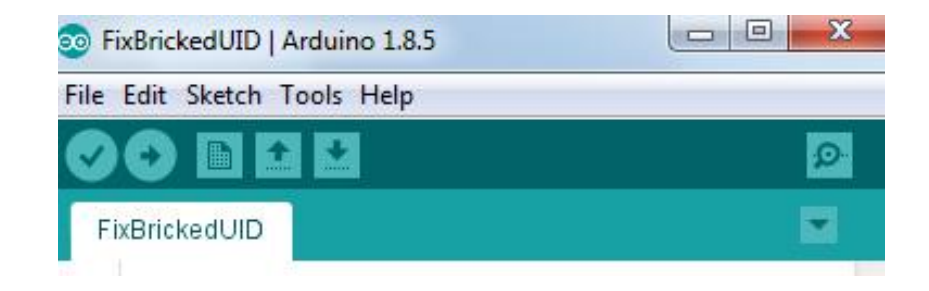

10. After complete uploading the program to the Arduino, open the **Serial Monitor** tab (*by holding Ctrl* + *Shift* + *M*) and put the Clone RW RFID 1k card on the RC522 Card Reader Module to rewrite the Serial 0 Block 0 data based on values that has been changed in Step 8.

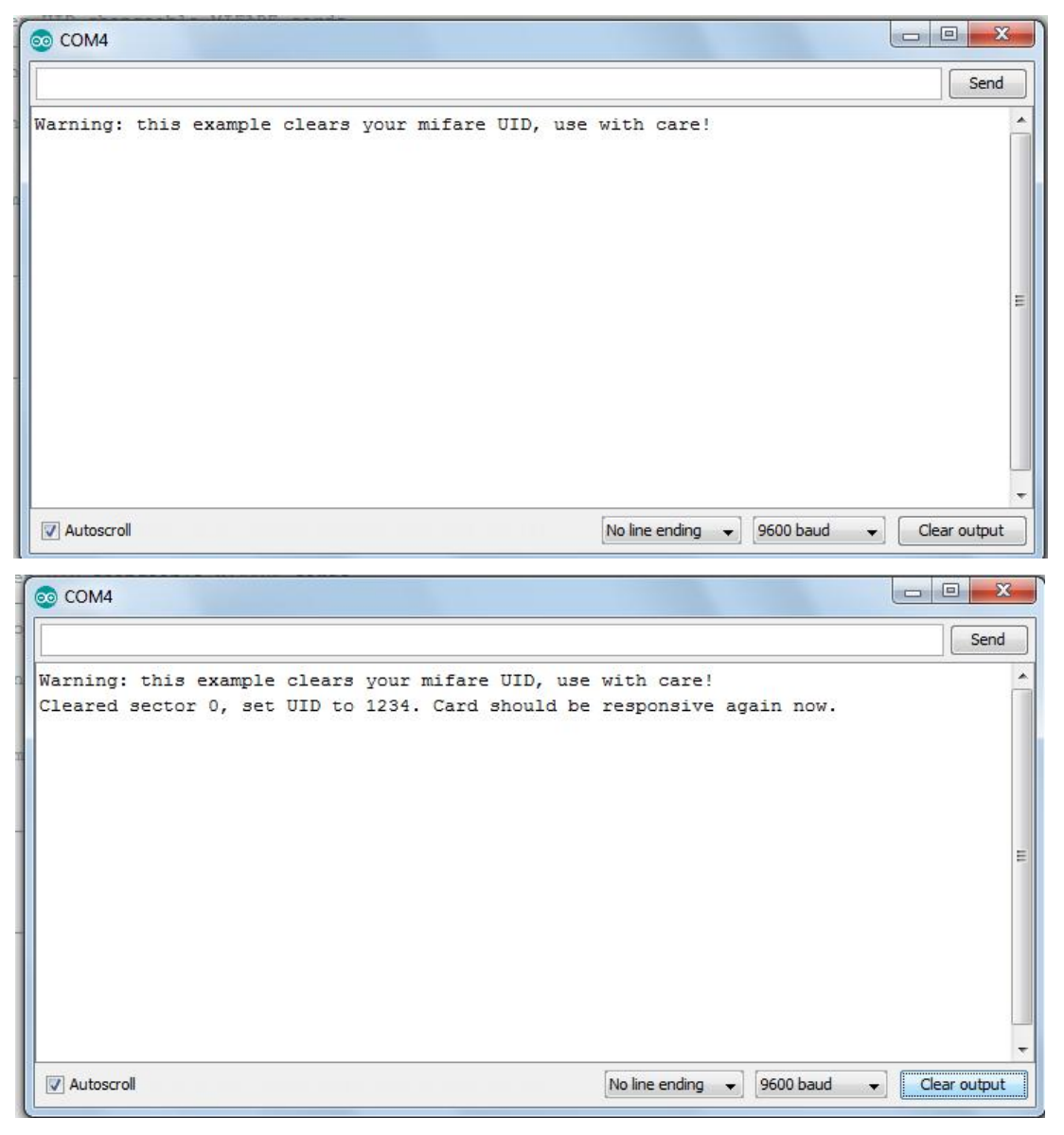

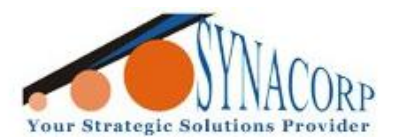

No.9, 1st Floor, Lorong 1/SS2, Bandar Tasek Mutiara, 14120 Simpang Ampat, S.Prai (S), Penang Tel : +604.502.1726 Hunting Line : 012.403.3474 Fax : +604.502.1726 (Website) http://www.synacorp.my (Email) sales@synacorp.com.my

11. Done! **Repeat Step 4 & 5 to check** the new data of Sector 0 block 0 on the Clone RFID 1k Card. The data should be same as the Standard RFID 1k Card.

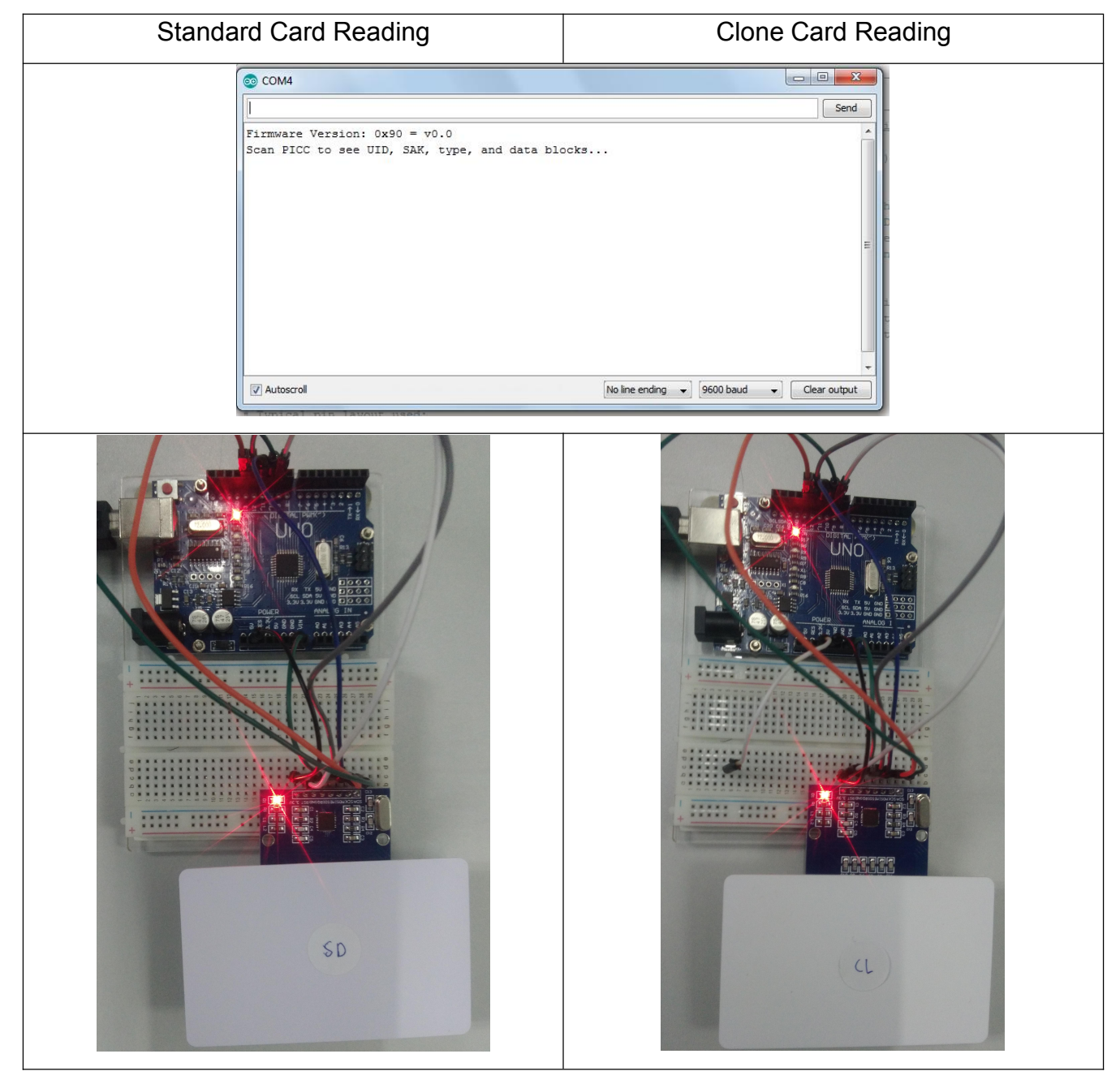

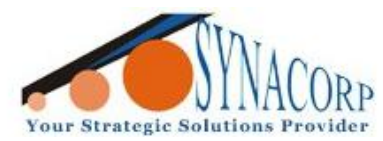

No.9, 1st Floor, Lorong 1/SS2, Bandar Tasek Mutiara, 14120 Simpang Ampat, S.Prai (S), Penang Tel : +604.502.1726 Hunting Line : 012.403.3474 Fax : +604.502.1726 (Website) http://www.synacorp.my (Email) sales@synacorp.com.my

| Internet:       Internet:                                                                                                    | immure Ver                                                                                                    | aion · 0x92 =                                                                                                    | 2 0                                                                                                    |                                                                                                    |                                                                                                    | Firmuana Ver                                                                                | aion: 0x92                                                                                                    | -2 0                                                                                                    |                                                                                                    |                                                                                                    |
|----------------------------------------------------------------------------------------------------|----------------------------------------------------------------------------------------------------|----------------------------------------------------------------------------------------------------|----------------------------------------------------------------------------------------------------|----------------------------------------------------------------------------------------------------|----------------------------------------------------------------------------------------------------|---------------------------------------------------------------------------------------------|----------------------------------------------------------------------------------------------------|----------------------------------------------------------------------------------------------------|----------------------------------------------------------------------------------------------------|----------------------------------------------------------------------------------------------------|
| Condition of the control of the control of the cont | nam BICC to                                                                                                    | acc UTD SAV                                                                                                    | z.u                                                                                                    | ta blogka                                                                                                    |                                                                                                    | Firmware ver                                                                                | sion: UX92 = V                                                                                                    | 72.0                                                                                                    | ana hlasha                                                                                                    |                                                                                                    |
| 111 1 101 10 10 10 10       10 10 10 10 10 10       10 10 10 10 10 10 10 10 10       10 10 10 10 10 10 10 10 10 10         111 1 101 10 10 10 10 10 10 10 10 10 10                                                                                                    | and UID: 7D                                                                                                    | FE OI 10                                                                                                    | cype, and da                                                                                                    | ata DIOCKS                                                                                                    |                                                                                                    | Cand UID: 7D                                                                                | SEE OID, SAN,                                                                                                    | cype, and d                                                                                                    | ata biocks                                                                                                    |                                                                                                    |
| 111 Jan 100       CC Uype: INTERME 1KB         CC Uype: INTERME 1KB         15 63       00 00 00 00       00 00 00 00       00 00 00 00       00 00 00 00       00 00 00 00       00 00 00 00       00 00 00 00       00 00 00 00       00 00 00 00       00 00 00 00       00 00 00 00       00 00 00 00       00 00 00 00       00 00 00 00       00 00 00 00       00 00 00 00       00 00 00 00       00 00 00 00       00 00 00       00 00 00       00 00 00       00 00 00       00 00 00       00 00 00       00 00 00       00 00 00       00 00 00       00 00 00       00 00 00       00 00 00       00 00 00       00 00 00       00 00 00       00 00 00       00 00 00       00 00 00       00 00 00       00 00 00       00 00 00       00 00 00       00 00 00       00 00 00       00 00 00       00 00 00       00 00 00       00 00       00 00       00 00       00 00       00 00       00 00       00 00       00 00       00 00       00 00       00 00       00 00       00 00       00 00       00 00       00 00       00 00       00 00       00 00       00 00       00 00       00 00       00 00       00 00       00 00       00 00       00 00       00 00       00 00       00 00       00 00       00 00       00 00       00 00       00 00 <th>ard CID: 7D</th> <th>FF OI IO</th> <th></th> <th></th> <th></th> <th>Card OID: 7D</th> <th>FF OI 10</th> <th></th> <th></th> <th></th>                                                                                                    | ard CID: 7D                                                                                                    | FF OI IO                                                                                                    |                                                                                                    |                                                                                                    |                                                                                                    | Card OID: 7D                                                                                | FF OI 10                                                                                                    |                                                                                                    |                                                                                                    |                                                                                                    |
| Lob C yple: n1 FARE 180       F100 C yple: n1 FARE 180         Lib C yple: n1 FARE 180       F100 C yple: n1 FARE 180         Lib C yple: n1 FARE 180       F100 F100 00 00                                                                                                    | ICC turner N                                                                                                    | ENDE 1MD                                                                                                    |                                                                                                    |                                                                                                    |                                                                                                    | DICC SAK: US                                                                                | TEADE 1KD                                                                                                    |                                                                                                    |                                                                                                    |                                                                                                    |
| ECDE JUCK       0       1       2       3       4       5       6       7       8       9       10       11       12       13       14       15       63       00       00       00       00       00       00       00       00       00       00       00       00       00       00       00       00       00       00       00       00       00       00       00       00       00       00       00       00       00       00       00       00       00       00       00       00       00       00       00       00       00       00       00       00       00       00       00       00       00       00       00       00       00       00       00       00       00       00       00       00       00       00       00       00       00       00       00       00       00       00       00       00       00       00       00       00       00       00       00       00       00       00       00       00       00       00       00       00       00       00       00       00       00       00       0                                                                                                    | ICC type: M                                                                                                    | LFARE IKB                                                                                                    |                                                                                                    | 0 0 10 11                                                                                                    | 10 10 14 15                                                                                                    | PICC type: M                                                                                | IFARE IKB                                                                                                    |                                                                                                    |                                                                                                    |                                                                                                    |
| 15       63       00       00       00       00       00       00       00       00       00       00       00       00       00       00       00       00       00       00       00       00       00       00       00       00       00       00       00       00       00       00       00       00       00       00       00       00       00       00       00       00       00       00       00       00       00       00       00       00       00       00       00       00       00       00       00       00       00       00       00       00       00       00       00       00       00       00       00       00       00       00       00       00       00       00       00       00       00       00       00       00       00       00       00       00       00       00       00       00       00       00       00       00       00       00       00       00       00       00       00       00       00       00       00       00       00       00       00       00       00       00 <t< td=""><td>actor Block</td><td>0 1 2 3</td><td>4 5 6 /</td><td>8 9 10 11</td><td>12 13 14 15<br/>EE EE EE EE</td><td>Sector Block</td><td>0 1 2 3</td><td>4 5 6 /</td><td>8 9 10 11</td><td>12 13 14</td></t<>                                                                                                    | actor Block                                                                                                    | 0 1 2 3                                                                                                    | 4 5 6 /                                                                                                    | 8 9 10 11                                                                                                    | 12 13 14 15<br>EE EE EE EE                                                                                                    | Sector Block                                                                                | 0 1 2 3                                                                                                    | 4 5 6 /                                                                                                    | 8 9 10 11                                                                                                    | 12 13 14                                                                                                    |
| 62       00       00       00       00       00       00       00       00       00       00       00       00       00       00       00       00       00       00       00       00       00       00       00       00       00       00       00       00       00       00       00       00       00       00       00       00       00       00       00       00       00       00       00       00       00       00       00       00       00       00       00       00       00       00       00       00       00       00       00       00       00       00       00       00       00       00       00       00       00       00       00       00       00       00       00       00       00       00       00       00       00       00       00       00       00       00       00       00       00       00       00       00       00       00       00       00       00       00       00       00       00       00       00       00       00       00       00       00       00       00       00 <td< td=""><td>15 63</td><td>00 00 00 00</td><td>00 00 FF 07</td><td>80 69 FF FF</td><td>FF FF FF FF</td><td>15 63</td><td>00 00 00 00</td><td>00 00 FF 07</td><td>80 69 FF FF</td><td>FF FF FF</td></td<>                                                                                                    | 15 63                                                                                                    | 00 00 00 00                                                                                                    | 00 00 FF 07                                                                                                    | 80 69 FF FF                                                                                                    | FF FF FF FF                                                                                                    | 15 63                                                                                       | 00 00 00 00                                                                                                    | 00 00 FF 07                                                                                                    | 80 69 FF FF                                                                                                    | FF FF FF                                                                                                    |
| 61       00       00       00       00       00       00       00       00       00       00       00       00       00       00       00       00       00       00       00       00       00       00       00       00       00       00       00       00       00       00       00       00       00       00       00       00       00       00       00       00       00       00       00       00       00       00       00       00       00       00       00       00       00       00       00       00       00       00       00       00       00       00       00       00       00       00       00       00       00       00       00       00       00       00       00       00       00       00       00       00       00       00       00       00       00       00       00       00       00       00       00       00       00       00       00       00       00       00       00       00       00       00       00       00       00       00       00       00       00       00       00 <td< td=""><td>62</td><td>00 00 00 00</td><td>00 00 00 00</td><td>00 00 00 00</td><td>00 00 00 00</td><td>62</td><td>00 00 00 00</td><td>00 00 00 00</td><td>00 00 00 00</td><td>00 00 00</td></td<>                                                                                                    | 62                                                                                                    | 00 00 00 00                                                                                                    | 00 00 00 00                                                                                                    | 00 00 00 00                                                                                                    | 00 00 00 00                                                                                                    | 62                                                                                          | 00 00 00 00                                                                                                    | 00 00 00 00                                                                                                    | 00 00 00 00                                                                                                    | 00 00 00                                                                                                    |
| 14       59       00       00       00       00       00       00       00       00       00       00       00       00       00       00       00       00       00       00       00       00       00       00       00       00       00       00       00       00       00       00       00       00       00       00       00       00       00       00       00       00       00       00       00       00       00       00       00       00       00       00       00       00       00       00       00       00       00       00       00       00       00       00       00       00       00       00       00       00       00       00       00       00       00       00       00       00       00       00       00       00       00       00       00       00       00       00       00       00       00       00       00       00       00       00       00       00       00       00       00       00       00       00       00       00       00       00       00       00       00       00 <t< td=""><td>61</td><td>00 00 00 00</td><td>00 00 00 00</td><td>00 00 00 00</td><td>00 00 00 00</td><td>61</td><td>00 00 00 00</td><td>00 00 00 00</td><td>00 00 00 00</td><td>00 00 00</td></t<>                                                                                                    | 61                                                                                                    | 00 00 00 00                                                                                                    | 00 00 00 00                                                                                                    | 00 00 00 00                                                                                                    | 00 00 00 00                                                                                                    | 61                                                                                          | 00 00 00 00                                                                                                    | 00 00 00 00                                                                                                    | 00 00 00 00                                                                                                    | 00 00 00                                                                                                    |
| 14       59       00       00       00       00       00       00       00       00       00       00       00       00       00       00       00       00       00       00       00       00       00       00       00       00       00       00       00       00       00       00       00       00       00       00       00       00       00       00       00       00       00       00       00       00       00       00       00       00       00       00       00       00       00       00       00       00       00       00       00       00       00       00       00       00       00       00       00       00       00       00       00       00       00       00       00       00       00       00       00       00       00       00       00       00       00       00       00       00       00       00       00       00       00       00       00       00       00       00       00       00       00       00       00       00       00       00       00       00       00       00 <t< td=""><td>60</td><td>00 00 00 00</td><td>00 00 00 00</td><td>00 00 00 00</td><td>00 00 00 00</td><td>60</td><td>00 00 00 00</td><td>00 00 00 00</td><td>00 00 00 00</td><td>00 00 00</td></t<>                                                                                                    | 60                                                                                                    | 00 00 00 00                                                                                                    | 00 00 00 00                                                                                                    | 00 00 00 00                                                                                                    | 00 00 00 00                                                                                                    | 60                                                                                          | 00 00 00 00                                                                                                    | 00 00 00 00                                                                                                    | 00 00 00 00                                                                                                    | 00 00 00                                                                                                    |
| S8       00       00       00       00       00       00       00       00       00       00       00       00       00       00       00       00       00       00       00       00       00       00       00       00       00       00       00       00       00       00       00       00       00       00       00       00       00       00       00       00       00       00       00       00       00       00       00       00       00       00       00       00       00       00       00       00       00       00       00       00       00       00       00       00       00       00       00       00       00       00       00       00       00       00       00       00       00       00       00       00       00       00       00       00       00       00       00       00       00       00       00       00       00       00       00       00       00       00       00       00       00       00       00       00       00       00       00       00       00       00       00 <t< td=""><td>14 59</td><td>00 00 00 00</td><td>00 00 FF 07</td><td>80 69 FF FF</td><td>FF FF FF FF</td><td>14 59</td><td>00 00 00 00</td><td>00 00 FF 07</td><td>80 69 FF FF</td><td>E.E. E.E. E.E.</td></t<>                                                                                                    | 14 59                                                                                                    | 00 00 00 00                                                                                                    | 00 00 FF 07                                                                                                    | 80 69 FF FF                                                                                                    | FF FF FF FF                                                                                                    | 14 59                                                                                       | 00 00 00 00                                                                                                    | 00 00 FF 07                                                                                                    | 80 69 FF FF                                                                                                    | E.E. E.E. E.E.                                                                                                    |
| 57       00       00       00       00       00       00       00       00       00       00       00       00       00       00       00       00       00       00       00       00       00       00       00       00       00       00       00       00       00       00       00       00       00       00       00       00       00       00       00       00       00       00       00       00       00       00       00       00       00       00       00       00       00       00       00       00       00       00       00       00       00       00       00       00       00       00       00       00       00       00       00       00       00       00       00       00       00       00       00       00       00       00       00       00       00       00       00       00       00       00       00       00       00       00       00       00       00       00       00       00       00       00       00       00       00       00       00       00       00       00       00 <td< td=""><td>58</td><td>00 00 00 00</td><td>00 00 00 00</td><td>00 00 00 00</td><td>00 00 00 00</td><td>58</td><td>00 00 00 00</td><td>00 00 00 00</td><td>00 00 00 00</td><td>00 00 00</td></td<>                                                                                                    | 58                                                                                                    | 00 00 00 00                                                                                                    | 00 00 00 00                                                                                                    | 00 00 00 00                                                                                                    | 00 00 00 00                                                                                                    | 58                                                                                          | 00 00 00 00                                                                                                    | 00 00 00 00                                                                                                    | 00 00 00 00                                                                                                    | 00 00 00                                                                                                    |
| 56       00       00       00       00       00       00       00       00       00       00       00       00       00       00       00       00       00       00       00       00       00       00       00       00       00       00       00       00       00       00       00       00       00       00       00       00       00       00       00       00       00       00       00       00       00       00       00       00       00       00       00       00       00       00       00       00       00       00       00       00       00       00       00       00       00       00       00       00       00       00       00       00       00       00       00       00       00       00       00       00       00       00       00       00       00       00       00       00       00       00       00       00       00       00       00       00       00       00       00       00       00       00       00       00       00       00       00       00       00       00       00 <td< td=""><td>57</td><td>00 00 00 00</td><td>00 00 00 00</td><td>00 00 00 00</td><td>00 00 00 00</td><td>57</td><td>00 00 00 00</td><td>00 00 00 00</td><td>00 00 00 00</td><td>00 00 00</td></td<>                                                                                                    | 57                                                                                                    | 00 00 00 00                                                                                                    | 00 00 00 00                                                                                                    | 00 00 00 00                                                                                                    | 00 00 00 00                                                                                                    | 57                                                                                          | 00 00 00 00                                                                                                    | 00 00 00 00                                                                                                    | 00 00 00 00                                                                                                    | 00 00 00                                                                                                    |
| 13       55       00       00       00       00       00       00       00       00       00       00       00       00       00       00       00       00       00       00       00       00       00       00       00       00       00       00       00       00       00       00       00       00       00       00       00       00       00       00       00       00       00       00       00       00       00       00       00       00       00       00       00       00       00       00       00       00       00       00       00       00       00       00       00       00       00       00       00       00       00       00       00       00       00       00       00       00       00       00       00       00       00       00       00       00       00       00       00       00       00       00       00       00       00       00       00       00       00       00       00       00       00       00       00       00       00       00       00       00       00       00 <t< td=""><td>56</td><td>00 00 00 00</td><td>00 00 00 00</td><td>00 00 00 00</td><td>00 00 00 00</td><td>56</td><td>00 00 00 00</td><td>00 00 00 00</td><td>00 00 00 00</td><td>00 00 00</td></t<>                                                                                                    | 56                                                                                                    | 00 00 00 00                                                                                                    | 00 00 00 00                                                                                                    | 00 00 00 00                                                                                                    | 00 00 00 00                                                                                                    | 56                                                                                          | 00 00 00 00                                                                                                    | 00 00 00 00                                                                                                    | 00 00 00 00                                                                                                    | 00 00 00                                                                                                    |
| S4       00       00       00       00       00       00       00       00       00       00       00       00       00       00       00       00       00       00       00       00       00       00       00       00       00       00       00       00       00       00       00       00       00       00       00       00       00       00       00       00       00       00       00       00       00       00       00       00       00       00       00       00       00       00       00       00       00       00       00       00       00       00       00       00       00       00       00       00       00       00       00       00       00       00       00       00       00       00       00       00       00       00       00       00       00       00       00       00       00       00       00       00       00       00       00       00       00       00       00       00       00       00       00       00       00       00       00       00       00       00       00 <t< td=""><td>13 55</td><td>00 00 00 00</td><td>00 00 FF 07</td><td>80 69 FF FF</td><td>FF FF FF FF</td><td>13 55</td><td>00 00 00 00</td><td>00 00 FF 07</td><td>80 69 FF FF</td><td>FF FF FF</td></t<>                                                                                                    | 13 55                                                                                                    | 00 00 00 00                                                                                                    | 00 00 FF 07                                                                                                    | 80 69 FF FF                                                                                                    | FF FF FF FF                                                                                                    | 13 55                                                                                       | 00 00 00 00                                                                                                    | 00 00 FF 07                                                                                                    | 80 69 FF FF                                                                                                    | FF FF FF                                                                                                    |
| Autoscroll       No line ending       Y       Autoscroll       No line ending         COM4         13       00       00       00       00       00       00       00       00       00       00       00       00       00       00       00       00       00       00       00       00       00       00       00       00       00       00       00       00       00       00       00       00       00       00       00       00       00       00       00       00       00       00       00       00       00       00       00       00       00       00       00       00       00       00       00       00       00       00       00       00       00       00       00       00       00       00       00       00       00       00       00       00       00       00       00       00       00       00       00       00       00       00       00       00       00       00       00       00       00       00       00       00       00       00       00       00       00       00       00       00       00                                                                                                    | 5.4                                                                                                    | 00 00 00 00                                                                                                    | 00 00 00 00                                                                                                    |                                                                                                    | 00 00 00 00                                                                                                    | 54                                                                                          |                                                                                                    |                                                                                                    |                                                                                                    |                                                                                                    |
| COM4         13       00       00       00       00       00       00       00       00       00       00       00       00       00       00       00       00       00       00       00       00       00       00       00       00       00       00       00       00       00       00       00       00       00       00       00       00       00       00       00       00       00       00       00       00       00       00       00       00       00       00       00       00       00       00       00       00       00       00       00       00       00       00       00       00       00       00       00       00       00       00       00       00       00       00       00       00       00       00       00       00       00       00       00       00       00       00       00       00       00       00       00       00       00       00       00       00       00       00       00       00       00       00       00       00       00       00       00       00       00                                                                                                    | Autoscroll                                                                                                    |                                                                                                    |                                                                                                    | L                                                                                                    | lo line ending 👻 9                                                                                                    | Autoscroll                                                                                  |                                                                                                    |                                                                                                    | N                                                                                                    | o line ending                                                                                                    |
| 12       00       00       00       00       00       00       00       00       00       00       00       00       00       00       00       00       00       00       00       00       00       00       00       00       00       00       00       00       00       00       00       00       00       00       00       00       00       00       00       00       00       00       00       00       00       00       00       00       00       00       00       00       00       00       00       00       00       00       00       00       00       00       00       00       00       00       00       00       00       00       00       00       00       00       00       00       00       00       00       00       00       00       00       00       00       00       00       00       00       00       00       00       00       00       00       00       00       00       00       00       00       00       00       00       00       00       00       00       00       00       00 <td< th=""><th>) COM4</th><th></th><th></th><th></th><th></th><th>€ COM4</th><th></th><th></th><th></th><th></th></td<>                                                                                                    | ) COM4                                                                                                    |                                                                                                    |                                                                                                    |                                                                                                    |                                                                                                    | € COM4                                                                                      |                                                                                                    |                                                                                                    |                                                                                                    |                                                                                                    |
| 12       00       00       00       00       00       00       00       00       00       00       00       00       00       00       00       00       00       00       00       00       00       00       00       00       00       00       00       00       00       00       00       00       00       00       00       00       00       00       00       00       00       00       00       00       00       00       00       00       00       00       00       00       00       00       00       00       00       00       00       00       00       00       00       00       00       00       00       00       00       00       00       00       00       00       00       00       00       00       00       00       00       00       00       00       00       00       00       00       00       00       00       00       00       00       00       00       00       00       00       00       00       00       00       00       00       00       00       00       00       00       00 <t< td=""><td>COM4</td><td></td><td></td><td></td><td></td><td>© COM4</td><td>00.00.00.00</td><td>00 00 00 00</td><td>00.00.00.00</td><td></td></t<>                                                                                                    | COM4                                                                                                    |                                                                                                    |                                                                                                    |                                                                                                    |                                                                                                    | © COM4                                                                                      | 00.00.00.00                                                                                                    | 00 00 00 00                                                                                                    | 00.00.00.00                                                                                                    |                                                                                                    |
| 11       11       11       11       11       11       11       11       11       11       11       11       11       11       11       11       11       11       11       11       11       11       11       11       11       11       11       11       11       11       11       11       11       11       11       11       11       11       11       11       11       11       11       11       11       11       11       11       11       11       11       11       11       11       11       11       11       11       11       11       11       11       11       11       11       11       11       11       11       11       11       11       11       11       11       11       11       11       11       11       11       11       11       11       11       11       11       11       11       11       11       11       11       11       11       11       11       11       11       11       11       11       11       11       11       11       11       11       11       11       11       11 <td< td=""><td>COM4</td><td>00 00 00 00</td><td>00 00 00 00</td><td>00 00 00 00</td><td>00 00 00 00</td><td>© COM4</td><td>00 00 00 00</td><td>00 00 00 00</td><td>00 00 00 00</td><td>00 00 00</td></td<>                                                                                                    | COM4                                                                                                    | 00 00 00 00                                                                                                    | 00 00 00 00                                                                                                    | 00 00 00 00                                                                                                    | 00 00 00 00                                                                                                    | © COM4                                                                                      | 00 00 00 00                                                                                                    | 00 00 00 00                                                                                                    | 00 00 00 00                                                                                                    | 00 00 00                                                                                                    |
| 1       0       00       00       00       00       00       00       00       00       00       00       00       00       00       00       00       00       00       00       00       00       00       00       00       00       00       00       00       00       00       00       00       00       00       00       00       00       00       00       00       00       00       00       00       00       00       00       00       00       00       00       00       00       00       00       00       00       00       00       00       00       00       00       00       00       00       00       00       00       00       00       00       00       00       00       00       00       00       00       00       00       00       00       00       00       00       00       00       00       00       00       00       00       00       00       00       00       00       00       00       00       00       00       00       00       00       00       00       00       00       00                                                                                                    | COM4                                                                                                    | 00 00 00 00 00                                                                                                    | 00 00 00 00<br>00 00 00 00<br>00 00 FE 07                                                                                                    | 00 00 00 00<br>00 00 00 00<br>80 69 FF FF                                                                                                    | 00 00 00 00<br>00 00 00 00<br>EE EE EE                                                                                                    | © COM4                                                                                      | 00 00 00 00 00                                                                                                    | 00 00 00 00<br>00 00 00 00<br>00 00 FE 07                                                                                                    | 00 00 00 00<br>00 00 00 00<br>80 69 FF FF                                                                                                    | 00 00 00<br>00 00 00<br>FF FF FF                                                                                                    |
| 8       00       00       00       00       00       00       00       00       00       00       00       00       00       00       00       00       00       00       00       00       00       00       00       00       00       00       00       00       00       00       00       00       00       00       00       00       00       00       00       00       00       00       00       00       00       00       00       00       00       00       00       00       00       00       00       00       00       00       00       00       00       00       00       00       00       00       00       00       00       00       00       00       00       00       00       00       00       00       00       00       00       00       00       00       00       00       00       00       00       00       00       00       00       00       00       00       00       00       00       00       00       00       00       00       00       00       00       00       00       00       00 <td< td=""><td>COM4</td><td></td><td>00 00 00 00<br/>00 00 00 00<br/>00 00 FF 07<br/>00 00 00 00</td><td>00 00 00 00<br/>00 00 00 00<br/>80 69 FF FF<br/>00 00 00 00</td><td>00 00 00 00<br/>00 00 00 00<br/>FF FF FF FF<br/>00 00 00</td><td>© COM4</td><td>00 00 00 00<br/>00 00 00 00<br/>00 00 00 00</td><td>00 00 00 00<br/>00 00 00 00<br/>00 00 FF 07<br/>00 00 00 00</td><td>00 00 00 00<br/>00 00 00 00<br/>80 69 FF FF</td><td>00 00 00<br/>00 00 00<br/>FF FF FF<br/>00 00 00</td></td<>                                                                                                    | COM4                                                                                                    |                                                                                                    | 00 00 00 00<br>00 00 00 00<br>00 00 FF 07<br>00 00 00 00                                                                                                    | 00 00 00 00<br>00 00 00 00<br>80 69 FF FF<br>00 00 00 00                                                                                                    | 00 00 00 00<br>00 00 00 00<br>FF FF FF FF<br>00 00 00                                                                                                    | © COM4                                                                                      | 00 00 00 00<br>00 00 00 00<br>00 00 00 00                                                                                                    | 00 00 00 00<br>00 00 00 00<br>00 00 FF 07<br>00 00 00 00                                                                                                    | 00 00 00 00<br>00 00 00 00<br>80 69 FF FF                                                                                                    | 00 00 00<br>00 00 00<br>FF FF FF<br>00 00 00                                                                                                    |
| 1       7       00       00       00       00       00       00       00       00       00       00       00       00       00       00       00       00       00       00       00       00       00       00       00       00       00       00       00       00       00       00       00       00       00       00       00       00       00       00       00       00       00       00       00       00       00       00       00       00       00       00       00       00       00       00       00       00       00       00       00       00       00       00       00       00       00       00       00       00       00       00       00       00       00       00       00       00       00       00       00       00       00       00       00       00       00       00       00       00       00       00       00       00       00       00       00       00       00       00       00       00       00       00       00       00       00       00       00       00       00       00                                                                                                    | COM4                                                                                                    | 00 00 00 00<br>00 00 00 00<br>00 00 00 00<br>00 00                                                                                                    | 00 00 00 00<br>00 00 00 00<br>00 00 FF 07<br>00 00 00 00                                                                                                    | 00 00 00 00<br>00 00 00 00<br>80 69 FF FF<br>00 00 00 00                                                                                                    | 00 00 00 00<br>00 00 00 00<br>FF FF FF FF<br>00 00 00 00                                                                                                    | © COM4                                                                                      | 00 00 00 00<br>00 00 00 00<br>00 00 00 00<br>00 00                                                                                                    | 00 00 00 00<br>00 00 00 00<br>00 00 FF 07<br>00 00 00 00                                                                                                    | 00 00 00 00<br>00 00 00 00<br>80 69 FF FF<br>00 00 00 00                                                                                                    | 00 00 00<br>00 00 00<br>FF FF FF<br>00 00 00                                                                                                    |
| 6 00 00 00 00 00 00 00 00 00 00 00 00 00                                                                                                    | COM4<br>13<br>12<br>2 11<br>10<br>9<br>8                                                                                                    | 00 00 00 00<br>00 00 00 00<br>00 00 00 00<br>00 00                                                                                                    | 00 00 00 00<br>00 00 00 00<br>00 00 FF 07<br>00 00 00 00<br>00 00 00 00                                                                                                    | 00 00 00 00<br>00 00 00 00<br>80 69 FF FF<br>00 00 00 00<br>00 00 00 00                                                                                                    | 00 00 00 00<br>00 00 00 00<br>FF FF FF FF<br>00 00 00 00<br>00 00 00 00<br>00 00 00 00                                                                                                    | © COM4                                                                                      | 00 00 00 00<br>00 00 00 00<br>00 00 00 00<br>00 00                                                                                                    | 00 00 00 00<br>00 00 00 00<br>00 00 FF 07<br>00 00 00 00<br>00 00 00 00                                                                                                    | 00 00 00 00<br>00 00 00 00<br>80 69 FF FF<br>00 00 00 00<br>00 00 00 00                                                                                                    | 00 00 00<br>00 00 00<br>FF FF FF<br>00 00 00<br>00 00 00                                                                                                    |
| 5 00 00 00 00 00 00 00 00 00 00 00 00 00                                                                                                    | COM4                                                                                                    | 00 00 00 00<br>00 00 00 00<br>00 00 00 00<br>00 00                                                                                                    | OU         OU         OU< | 00 00 00 00<br>00 00 00 00<br>80 69 FF FF<br>00 00 00 00<br>00 00 00 00<br>00 00 00 00<br>80 69 FF FF                                                                                                    | 00 00 00 00<br>00 00 00 00<br>FF FF FF FF<br>00 00 00 00<br>00 00 00<br>00 00 00<br>FF FF FF                                                                                                    | COM4                                                                                        | 00 00 00 00<br>00 00 00 00<br>00 00 00 00<br>00 00                                                                                                    | 00 00 00 00<br>00 00 00 00<br>00 00 FF 07<br>00 00 00 00<br>00 00 00 00<br>00 00 00 00                                                                                                    | 00 00 00 00<br>00 00 00 00<br>80 69 FF FF<br>00 00 00 00<br>00 00 00 00<br>00 00 00 00<br>80 69 FF FF                                                                                                    | 00 00 00<br>00 00 00<br>FF FF FF<br>00 00 00<br>00 00 00<br>00 00 00<br>FF FF FF                                                                                                    |
| 4 00 00 00 00 00 00 00 00 00 00 00 00 00                                                                                                    | COM4<br>13<br>12<br>2<br>11<br>10<br>9<br>8<br>1<br>7<br>6                                                                                                    | 00 00 00 00<br>00 00 00 00<br>00 00 00 00<br>00 00                                                                                                    | U0         U0         U0         U0         U0           00         00         00         00         00           00         00         07         07         07           00         00         00         00         00           00         00         00         00         00           00         00         00         00         00           00         00         00         00         00           00         00         00         00         00                                                                                                    | 00 00 00 00<br>00 00 00 00<br>80 69 FF FF<br>00 00 00 00<br>00 00 00 00<br>80 69 FF FF<br>80 00 00 00                                                                                                    | 00 00 00 00<br>00 00 00 00<br>FF FF FF FF<br>00 00 00 00<br>00 00 00 00<br>00 00 00 00<br>FF FF FF FF<br>00 00 00 00                                                                                                    | © COM4<br>13<br>12<br>2 11<br>10<br>9<br>8<br>1 7<br>6                                      | 00         00         00         00           00         00         00         00           00         00         00         00           00         00         00         00           00         00         00         00           00         00         00         00           00         00         00         00           00         00         00         00           00         00         00         00           00         00         00         00                                                                                                    | 00 00 00 00<br>00 00 00 00<br>00 00 FF 07<br>00 00 00 00<br>00 00 00 00<br>00 00 FF 07<br>00 00 00 00                                                                                                    | 00 00 00 00<br>00 00 00 00<br>80 69 FF FF<br>00 00 00 00<br>00 00 00 00<br>00 00 00 00<br>80 69 FF FF                                                                                                    | 00 00 00<br>00 00 00<br>FF FF FF<br>00 00 00<br>00 00 00<br>FF FF FF<br>00 00 00                                                                                                    |
| 0 3 00 00 00 00 00 00 00 00 FF 07 80 69 FF FF FF FF FF FF FF FF FF FF FF FF FF                                                                                                    | COM4<br>13<br>12<br>2<br>11<br>10<br>9<br>8<br>1<br>7<br>6<br>5                                                                                                    | 00         00         00         00         00           00         00         00         00         00           00         00         00         00         00           00         00         00         00         00           00         00         00         00         00           00         00         00         00         00           00         00         00         00         00           00         00         00         00         00           00         00         00         00         00                                                                                                    | 00         00         00         00           00         00         00         00           00         00         00         00           00         00         00         00           00         00         00         00           00         00         00         00           00         00         00         00           00         00         00         00           00         00         00         00           00         00         00         00           00         00         00         00                                                                                                    | 00 00 00 00<br>00 00 00 00<br>80 69 FF FF<br>00 00 00 00<br>00 00 00 00<br>80 69 FF FF<br>00 00 00 00<br>80 69 FF FF                                                                                                    | 00 00 00 00<br>00 00 00 00<br>FF FF FF FF<br>00 00 00 00<br>00 00 00 00<br>FF FF FF FF<br>00 00 00 00<br>FF FF FF FF<br>00 00 00 00                                                                                                    | © COM4<br>13<br>12<br>2 11<br>10<br>9<br>8<br>1 7<br>6<br>5                                 | 00         00         00         00           00         00         00         00           00         00         00         00           00         00         00         00           00         00         00         00           00         00         00         00           00         00         00         00           00         00         00         00           00         00         00         00           00         00         00         00           00         00         00         00                                                                                                    | 00         00         00         00           00         00         00         00           00         00         07         00           00         00         00         00           00         00         00         00           00         00         00         00           00         00         00         00           00         00         00         00           00         00         00         00           00         00         00         00           00         00         00         00                                                                                                    | 00 00 00 00<br>00 00 00 00<br>80 69 FF FF<br>00 00 00 00<br>00 00 00 00<br>80 69 FF FF<br>00 00 00 00<br>80 69 FF FF                                                                                                    | 00 00 00<br>00 00 00<br>FF FF FF<br>00 00 00<br>00 00 00<br>FF FF FF<br>00 00 00<br>00 00 00                                                                                                    |
| 2 00 00 00 00 00 00 00 00 00 00 00 00 00                                                                                                    | COM4<br>13<br>12<br>2<br>11<br>10<br>9<br>8<br>1<br>7<br>6<br>5<br>4                                                                                                    | 00         00         00         00         00           00         00         00         00         00           00         00         00         00         00           00         00         00         00         00           00         00         00         00         00           00         00         00         00         00           00         00         00         00         00           00         00         00         00         00           00         00         00         00         00           00         00         00         00         00           00         00         00         00         00                                                                                                    | 00         00         00         00           00         00         00         00           00         00         FF         07           00         00         00         00           00         00         00         00           00         00         00         00           00         00         00         00           00         00         00         00           00         00         FF         07           00         00         FF         07           00         00         FF         07           00         00         00         00           00         00         00         00           00         00         00         00           00         00         00         00                                                                                                    | 00         00         00         00           00         00         00         00           80         69         FF         FF           00         00         00         00           00         00         00         00           00         00         00         00           00         00         00         00           00         00         00         00           00         00         00         00           00         00         00         00           00         00         00         00           00         00         00         00                                                                                                    | UU         UU         UU         UU         UU           00         00         00         00         00           FF         FF         FF         FF         00         00         00           00         00         00         00         00         00         00         00           00         00         00         00         00         00         00         00           FF         FF         FF         FF         FF         00         00         00         00         00         00         00         00         00         00         00         00         00         00         00         00         00         00         00         00         00         00         00         00         00         00         00         00         00         00         00         00         00         00         00         00         00         00         00         00         00         00         00         00         00         00         00         00         00         00         00         00         00         00         00         00         00         00         00 | COM4<br>13<br>12<br>2 11<br>10<br>9<br>8<br>1 7<br>6<br>5<br>4                              | 00         00         00         00           00         00         00         00           00         00         00         00           00         00         00         00           00         00         00         00           00         00         00         00           00         00         00         00           00         00         00         00           00         00         00         00           00         00         00         00           00         00         00         00           00         00         00         00           00         00         00         00           00         00         00         00           00         00         00         00                                                                                                              | 00         00         00         00           00         00         00         00           00         00         00         00           00         00         00         00           00         00         00         00           00         00         00         00           00         00         00         00           00         00         00         00           00         00         00         00           00         00         00         00           00         00         00         00           00         00         00         00                                                                                                    | 00         00         00         00           00         00         00         00           80         69         FF         FF           00         00         00         00           00         00         00         00           00         00         00         00           00         00         00         00           00         00         00         00           00         00         00         00           00         00         00         00           00         00         00         00                                                                                                    | 00 00 00<br>00 00 00<br>FF FF FF<br>00 00 00<br>00 00 00<br>00 00 00<br>FF FF FF<br>00 00 00<br>00 00 00                                                                                                    |
| 1 00 00 00 00 00 00 00 00 00 00 00 00 00                                                                                                    | COM4<br>13<br>12<br>2<br>11<br>10<br>9<br>8<br>1<br>7<br>6<br>5<br>4<br>0<br>3                                                                                           | 00         00         00         00         00           00         00         00         00         00           00         00         00         00         00           00         00         00         00         00           00         00         00         00         00           00         00         00         00         00           00         00         00         00         00           00         00         00         00         00           00         00         00         00         00           00         00         00         00         00           00         00         00         00         00           00         00         00         00         00           00         00         00         00         00                                                                                                    | 00         00         00         00           00         00         00         00           00         00         FF         07           00         00         00         00           00         00         00         00           00         00         00         00           00         00         00         00           00         00         00         00           00         00         FF         07           00         00         00         00           00         00         00         00           00         00         00         00           00         00         00         00           00         00         00         00           00         00         00         00           00         00         FF         07                                                                                                    | 00 00 00 00<br>00 00 00 00<br>80 69 FF FF<br>00 00 00 00<br>00 00 00 00<br>80 69 FF FF<br>00 00 00 00<br>00 00 00 00<br>00 00 00 00<br>80 69 FF FF                                                                                                    | 00         00         00         00           00         00         00         00           FF         FF         FF         FF           00         00         00         00           00         00         00         00           00         00         00         00           00         00         00         00           FF         FF         FF         FF           00         00         00         00           FF         FF         FF         FF           00         00         00         00           00         00         00         00           FF         FF         FF         FF                                                                                                    | COM4<br>13<br>12<br>2 11<br>10<br>9<br>8<br>1 7<br>6<br>5<br>4<br>0 3                       | 00         00         00         00           00         00         00         00           00         00         00         00           00         00         00         00           00         00         00         00           00         00         00         00           00         00         00         00           00         00         00         00           00         00         00         00           00         00         00         00           00         00         00         00           00         00         00         00           00         00         00         00           00         00         00         00           00         00         00         00           00         00         00         00                                                                                                              | 00         00         00         00           00         00         00         00           00         00         FF         07           00         00         00         00           00         00         00         00           00         00         00         00           00         00         00         00           00         00         FF         07           00         00         FF         00           00         00         00         00           00         00         00         00           00         00         00         00           00         00         00         00           00         00         00         00           00         00         00         00                                                                                                    | 00 00 00 00<br>00 00 00 00<br>80 69 FF FF<br>00 00 00 00<br>00 00 00 00<br>00 00 00 00<br>80 69 FF FF<br>00 00 00 00<br>00 00 00 00<br>00 00 00 00<br>80 69 FF FF                                                                                                    | 00 00 00<br>FF FF FF<br>00 00 00<br>00 00 00<br>00 00 00<br>FF FF FF<br>FF<br>00 00 00<br>00 00 00<br>00 00 00<br>00 00 00<br>00 00 00                                                                                                    |
| 0 7D FF 01 10 93 08 04 00 01 96 04 70 35 3D DA 1D<br>0 7D FF 01 10 93 08 04 00 01 96 04 70 35 3D DA<br>2 Autoscroll No line ending  96                                                                                                    | COM4<br>13<br>12<br>2<br>11<br>10<br>9<br>8<br>1<br>7<br>6<br>5<br>4<br>0<br>3<br>2                                                                                      | UU         UU         UU <thu< th="">         UU         UU         UU<td>00         00         00         00           00         00         00         00           00         00         FF         07           00         00         00         00           00         00         00         00           00         00         00         00           00         00         00         00           00         00         FF         07           00         00         FF         07           00         00         FF         07           00         00         FF         07           00         00         00         00           00         00         FF         07           00         00         00         00           00         00         00         00           00         00         FF         07           00         00         00         00</td><td>OU         OU         OU         OU         OU           00         00         00         00         00           80         69         FF         FF           00         00         00         00         00           00         00         00         00         00           00         00         00         00         00           00         00         00         00         00           00         00         00         00         00           00         00         00         00         00           00         00         00         00         00           00         00         00         00         00           00         00         00         00         00           00         00         00         00         00           00         00         00         00         00</td><td>00         00         00         00           00         00         00         00           FF         FF         FF         FF           00         00         00         00           00         00         00         00           00         00         00         00           00         00         00         00           FF         FF         FF         FF           00         00         00         00           00         00         00         00           FF         FF         FF         FF           00         00         00         00           00         00         00         00           FF         FF         FF         FF           00         00         00         00</td><td>COM4<br/>13<br/>12<br/>2 11<br/>10<br/>9<br/>8<br/>1 7<br/>6<br/>5<br/>4<br/>0 3<br/>2</td><td>00         00         00         00           00         00         00         00           00         00         00         00           00         00         00         00           00         00         00         00           00         00         00         00           00         00         00         00           00         00         00         00           00         00         00         00           00         00         00         00           00         00         00         00           00         00         00         00           00         00         00         00           00         00         00         00           00         00         00         00           00         00         00         00</td><td>00         00         00         00           00         00         00         00           00         00         FF         07           00         00         00         00           00         00         00         00           00         00         00         00           00         00         00         00           00         00         00         00           00         00         00         00           00         00         00         00           00         00         00         00           00         00         00         00           00         00         00         00           00         00         00         00           00         00         00         00           00         00         00         00</td><td>00         00         00         00           00         00         00         00           80         69         FF         FF           00         00         00         00           00         00         00         00           00         00         00         00           00         00         00         00           00         00         00         00           00         00         00         00           00         00         00         00           00         00         00         00           00         00         00         00           00         00         00         00           00         00         00         00</td><td>00 00 00<br/>FF FF FF<br/>00 00 00<br/>00 00 00<br/>FF FF FF<br/>00 00 00<br/>00 00 00<br/>00 00 00<br/>FF FF FF<br/>FF FF<br/>FF FF<br/>FF FF</td></thu<> | 00         00         00         00           00         00         00         00           00         00         FF         07           00         00         00         00           00         00         00         00           00         00         00         00           00         00         00         00           00         00         FF         07           00         00         FF         07           00         00         FF         07           00         00         FF         07           00         00         00         00           00         00         FF         07           00         00         00         00           00         00         00         00           00         00         FF         07           00         00         00         00                                                                                                    | OU         OU         OU         OU         OU           00         00         00         00         00           80         69         FF         FF           00         00         00         00         00           00         00         00         00         00           00         00         00         00         00           00         00         00         00         00           00         00         00         00         00           00         00         00         00         00           00         00         00         00         00           00         00         00         00         00           00         00         00         00         00           00         00         00         00         00           00         00         00         00         00                                          | 00         00         00         00           00         00         00         00           FF         FF         FF         FF           00         00         00         00           00         00         00         00           00         00         00         00           00         00         00         00           FF         FF         FF         FF           00         00         00         00           00         00         00         00           FF         FF         FF         FF           00         00         00         00           00         00         00         00           FF         FF         FF         FF           00         00         00         00                                                                                                    | COM4<br>13<br>12<br>2 11<br>10<br>9<br>8<br>1 7<br>6<br>5<br>4<br>0 3<br>2                  | 00         00         00         00           00         00         00         00           00         00         00         00           00         00         00         00           00         00         00         00           00         00         00         00           00         00         00         00           00         00         00         00           00         00         00         00           00         00         00         00           00         00         00         00           00         00         00         00           00         00         00         00           00         00         00         00           00         00         00         00           00         00         00         00                                                                                                              | 00         00         00         00           00         00         00         00           00         00         FF         07           00         00         00         00           00         00         00         00           00         00         00         00           00         00         00         00           00         00         00         00           00         00         00         00           00         00         00         00           00         00         00         00           00         00         00         00           00         00         00         00           00         00         00         00           00         00         00         00           00         00         00         00                                                                                                    | 00         00         00         00           00         00         00         00           80         69         FF         FF           00         00         00         00           00         00         00         00           00         00         00         00           00         00         00         00           00         00         00         00           00         00         00         00           00         00         00         00           00         00         00         00           00         00         00         00           00         00         00         00           00         00         00         00                                                                                                    | 00 00 00<br>FF FF FF<br>00 00 00<br>00 00 00<br>FF FF FF<br>00 00 00<br>00 00 00<br>00 00 00<br>FF FF FF<br>FF FF<br>FF FF<br>FF FF                                                                                                    |
| Autoscroll     No line ending      √     96     ✓     Autoscroll     No line ending                                                                                                    | COM4<br>13<br>12<br>2<br>11<br>10<br>9<br>8<br>1<br>7<br>6<br>5<br>4<br>0<br>3<br>2<br>1<br>1<br>7<br>1<br>1<br>1<br>1<br>1<br>1<br>1<br>1<br>1<br>1<br>1<br>1<br>1      | 00         00         00         00         00           00         00         00         00         00           00         00         00         00         00           00         00         00         00         00           00         00         00         00         00           00         00         00         00         00           00         00         00         00         00           00         00         00         00         00           00         00         00         00         00           00         00         00         00         00           00         00         00         00         00           00         00         00         00         00           00         00         00         00         00                                                                                                    | 00         00         00         00           00         00         00         00           00         00         07         00           00         00         00         00           00         00         00         00           00         00         00         00           00         00         00         00           00         00         00         00           00         00         00         00           00         00         00         00           00         00         00         00           00         00         00         00           00         00         00         00           00         00         00         00           00         00         00         00           00         00         00         00                                                                                                    | 00         00         00         00           00         00         00         00           80         69         FF         FF           00         00         00         00         00           00         00         00         00         00           00         00         00         00         00           00         00         00         00         00           00         00         00         00         00           00         00         00         00         00           00         00         00         00         00           00         00         00         00         00           00         00         00         00         00           00         00         00         00         00                                                                                                    | 00         00         00         00           00         00         00         00           FF         FF         FF         00           00         00         00         00           00         00         00         00           00         00         00         00           00         00         00         00           00         00         00         00           00         00         00         00           00         00         00         00           00         00         00         00           FF         FF         FF         FF           00         00         00         00           00         00         00         00                                                                                                    | © COM4<br>13<br>12<br>2 11<br>10<br>9<br>8<br>1 7<br>6<br>5<br>4<br>0 3<br>2<br>1           | 00         00         00         00         00           00         00         00         00         00           00         00         00         00         00           00         00         00         00         00           00         00         00         00         00           00         00         00         00         00           00         00         00         00         00           00         00         00         00         00           00         00         00         00         00           00         00         00         00         00           00         00         00         00         00           00         00         00         00         00           00         00         00         00         00           00         00         00         00         00                                                                             | 00         00         00         00           00         00         00         00           00         00         07         07           00         00         00         00           00         00         00         00           00         00         00         00           00         00         00         00           00         00         00         00           00         00         00         00           00         00         00         00           00         00         00         00           00         00         00         00           00         00         00         00           00         00         00         00           00         00         00         00           00         00         00         00                                                                                                    | 00         00         00         00           00         00         00         00           80         69         FF         FF           00         00         00         00           00         00         00         00           00         00         00         00           00         00         00         00           00         00         00         00           00         00         00         00           00         00         00         00           00         00         00         00           00         00         00         00           00         00         00         00           00         00         00         00           00         00         00         00           00         00         00         00                   | 00 00 00<br>00 00 00<br>FF FF FF<br>00 00 00<br>00 00 00<br>FF FF FF<br>00 00 00<br>00 00 00<br>FF FF FF<br>00 00 00<br>00 00 00                                                                                                    |
| ✓ Autoscroll No line ending                                                                                                    | COM4<br>13<br>12<br>2<br>11<br>10<br>9<br>8<br>1<br>7<br>6<br>5<br>4<br>0<br>3<br>2<br>1<br>0<br>1<br>0<br>1<br>1<br>1<br>1<br>1<br>1<br>1<br>1<br>1<br>1<br>1<br>1<br>1 | 00         00         00         00         00           00         00         00         00         00           00         00         00         00         00           00         00         00         00         00           00         00         00         00         00           00         00         00         00         00           00         00         00         00         00           00         00         00         00         00           00         00         00         00         00           00         00         00         00         00           00         00         00         00         00           00         00         00         00         00           00         00         00         00         00           00         00         00         00         00           00         00         00         00         00                                                                                                              | 00         00         00         00           00         00         00         00           00         00         00         00           00         00         00         00           00         00         00         00           00         00         00         00           00         00         00         00           00         00         00         00           00         00         00         00           00         00         00         00           00         00         00         00           00         00         00         00           00         00         00         00           00         00         00         00           00         00         00         00           00         00         00         00           00         00         00         00           00         00         00         00           00         00         00         00                                                                                                              | 00         00         00         00           00         00         00         00           80         69         FF         FF           00         00         00         00           00         00         00         00           00         00         00         00           00         00         00         00           00         00         00         00           00         00         00         00           00         00         00         00           00         00         00         00           00         00         00         00           00         00         00         00           00         00         00         00           00         00         00         00           00         00         00         00           00         00         00         00           00         00         00         00 | 00         00         00         00           00         00         00         00           FF         FF         FF         FF           00         00         00         00           00         00         00         00           00         00         00         00           00         00         00         00           00         00         00         00           00         00         00         00           00         00         00         00           FF         FF         FF         FF           00         00         00         00           FF         FF         FF         FF           00         00         00         00           00         00         00         00           00         00         00         00           00         00         00         00           00         00         00         00           00         00         00         00                                                                                                    | COM4<br>13<br>12<br>2 11<br>10<br>9<br>8<br>1 7<br>6<br>5<br>4<br>0 3<br>2<br>1<br>0<br>0   | 00         00         00         00           00         00         00         00           00         00         00         00           00         00         00         00           00         00         00         00           00         00         00         00           00         00         00         00           00         00         00         00           00         00         00         00           00         00         00         00           00         00         00         00           00         00         00         00           00         00         00         00           00         00         00         00           00         00         00         00           00         00         00         00           00         00         00         00           00         00         00         00           00         00         00         00 | 00         00         00         00           00         00         00         00           00         00         00         00           00         00         00         00           00         00         00         00           00         00         00         00           00         00         00         00           00         00         00         00           00         00         00         00           00         00         00         00           00         00         00         00           00         00         00         00           00         00         00         00           00         00         00         00           00         00         00         00           00         00         00         00           00         00         00         00           00         00         00         00           00         00         00         00 | 00 00 00 00<br>00 00 00<br>80 69 FF FF<br>00 00 00 00<br>00 00 00<br>80 69 FF FF<br>00 00 00 00<br>00 00 00<br>00 00 00<br>80 69 FF FF<br>00 00 00 00<br>80 69 FF FF<br>00 00 00 00<br>80 69 FF FF<br>00 00 00 00<br>80 69 FF FF<br>00 00 00 00<br>80 69 60 70                                                                                                    | 00 00 00<br>00 00 00<br>FF FF FF<br>00 00 00<br>00 00 00<br>FF FF FF<br>00 00 00<br>00 00 00<br>FF FF FF<br>00 00 00<br>FF FF FF<br>00 00 00<br>00 00 00<br>00 00 00                                                                                                    |
|                                                                                                    | COM4<br>13<br>12<br>2<br>11<br>10<br>9<br>8<br>1<br>7<br>6<br>5<br>4<br>0<br>3<br>2<br>1<br>0<br>0                                                                       | 00         00         00         00         00           00         00         00         00         00           00         00         00         00         00           00         00         00         00         00           00         00         00         00         00           00         00         00         00         00           00         00         00         00         00           00         00         00         00         00           00         00         00         00         00           00         00         00         00         00           00         00         00         00         00           00         00         00         00         00           00         00         00         00         00           00         00         00         00         00           00         00         00         00         00           00         00         00         00         00           00         00         00         00         00                                                                                                              | 00         00         00         00           00         00         00         00           00         00         00         00           00         00         00         00           00         00         00         00           00         00         00         00           00         00         00         00           00         00         00         00           00         00         00         00           00         00         00         00           00         00         00         00           00         00         00         00           00         00         00         00           00         00         00         00           00         00         00         00           93         08         04         00                                                                                                    | 00         00         00         00           00         00         00         00           80         69         FF         FF           00         00         00         00           00         00         00         00           00         00         00         00           00         00         00         00           00         00         00         00           00         00         00         00           00         00         00         00           00         00         00         00           00         00         00         00           00         00         00         00           00         00         00         00           00         00         00         00           01         96         04         70                                                                                             | 00         00         00         00           00         00         00         00           FF         FF         FF         FF           00         00         00         00           00         00         00         00           00         00         00         00           00         00         00         00           00         00         00         00           00         00         00         00           00         00         00         00           00         00         00         00           FF         FF         FF         FF           00         00         00         00           00         00         00         00           35         3D         DA         1D                                                                                                    | © COM4<br>13<br>12<br>2 11<br>10<br>9<br>8<br>1 7<br>6<br>5<br>4<br>0 3<br>2<br>1<br>0<br>0 | 00         00         00         00           00         00         00         00           00         00         00         00           00         00         00         00           00         00         00         00           00         00         00         00           00         00         00         00           00         00         00         00           00         00         00         00           00         00         00         00           00         00         00         00           00         00         00         00           00         00         00         00           00         00         00         00           00         00         00         00           7D         FF         01         10                                                                                                    | 00         00         00         00           00         00         00         00           00         00         00         00           00         00         00         00           00         00         00         00           00         00         00         00           00         00         00         00           00         00         00         00           00         00         00         00           00         00         00         00           00         00         00         00           00         00         00         00           00         00         00         00           00         00         00         00           00         00         00         00           00         00         00         00           93         08         04         00                                                                                             | 00         00         00         00           00         00         00         00           80         69         FF         FF           00         00         00         00         00           00         00         00         00         00           00         00         00         00         00           00         00         00         00         00           00         00         00         00         00           00         00         00         00         00           00         00         00         00         00           00         00         00         00         00           00         00         00         00         00           00         00         00         00         00           01         96         04         70 | 00         00         00           00         00         00           FF         FF         FF           00         00         00           00         00         00           00         00         00           00         00         00           00         00         00           00         00         00           00         00         00           00         00         00           00         00         00           00         00         00           00         00         00           00         00         00           00         00         00           00         00         00 |